## しんきんバンキングアプリにおける機能改善について

セキュリティ強化のため、しんきんバンキングアプリの機能改善を行います。

## 1. 機能改善 実施日 **令和3年6月21日(月**)

※ 下記機能をご利用するには、アプリのアップデートが必要です。AppストアまたはPla yストアからアップデートを行ってください。

## 2. 機能改善概要

- ① ログイン認証後画面におけるスマホ通帳ボタンの追加および表示設定
  - (1) ログイン認証後画面におけるスマホ通帳ボタンの追加 ログイン認証後にスマホ通帳を利用できるように、以下画面にスマホ通帳表示ボタ ンを追加します。

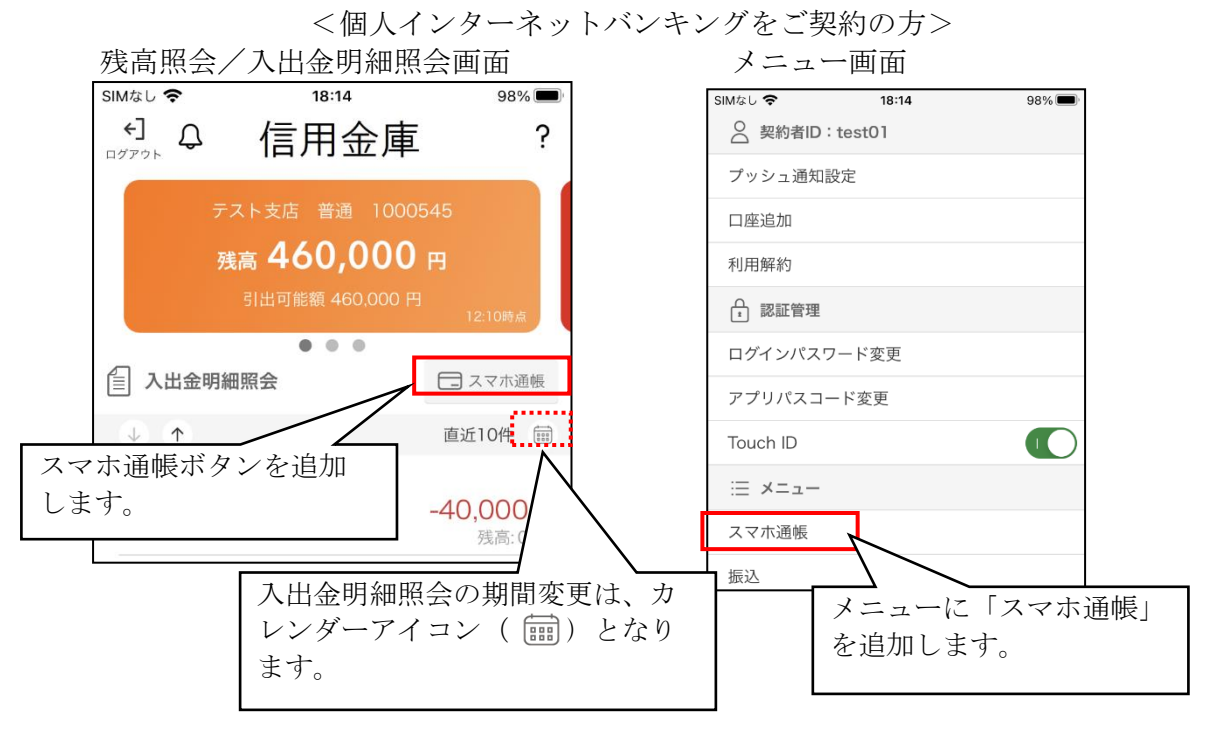

## <個人インターネットバンキングを未契約の方> 残高照会/入出金明細照会画面

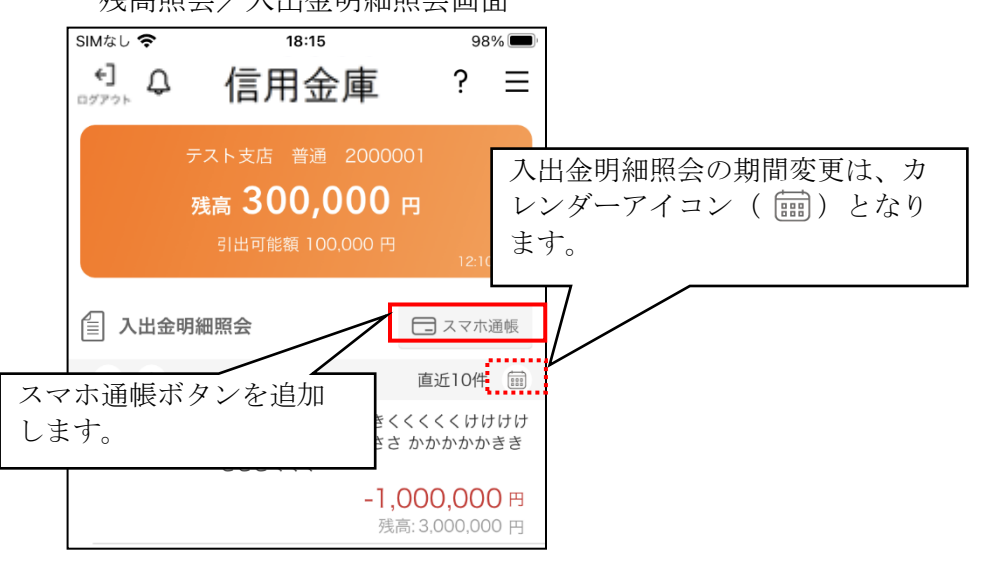

- (2) ログイン画面におけるスマホ通帳ボタンの表示設定 ログインメニューに「スマホ通帳表示ボタン設定」メニューを追加し、ログイン画 面からスマホ通帳の表示有無を設定できるようにします。
- ※ 本設定をオフにすると、スマホ通帳表示はログイン認証後でないとできなくなりま す。

<設定イメージ>

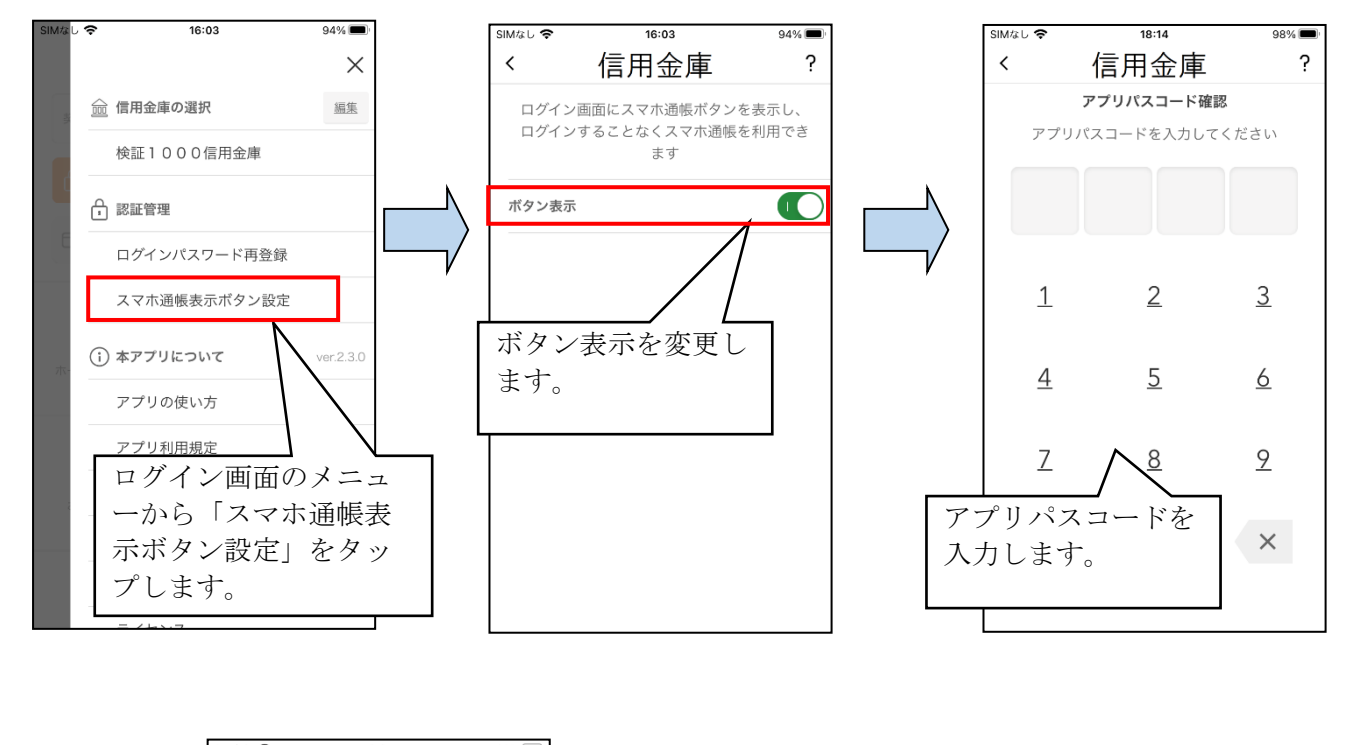

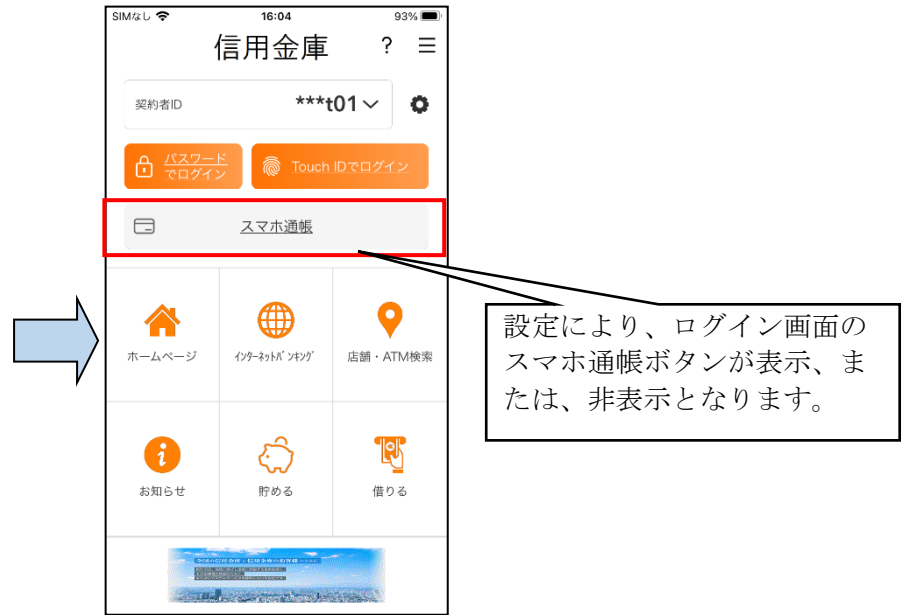

- ② 2. 契約者 I Dの一部非表示 (マスキング)
  - ログイン画面等に表示する契約者 I Dのうち下3桁以外をすべてマスキングします。 なお、複数の契約者 I Dが登録済みであり、表示桁が他の契約者 I Dとすべて同じ場合は、 異なるようになるまで表示桁数を増やします。

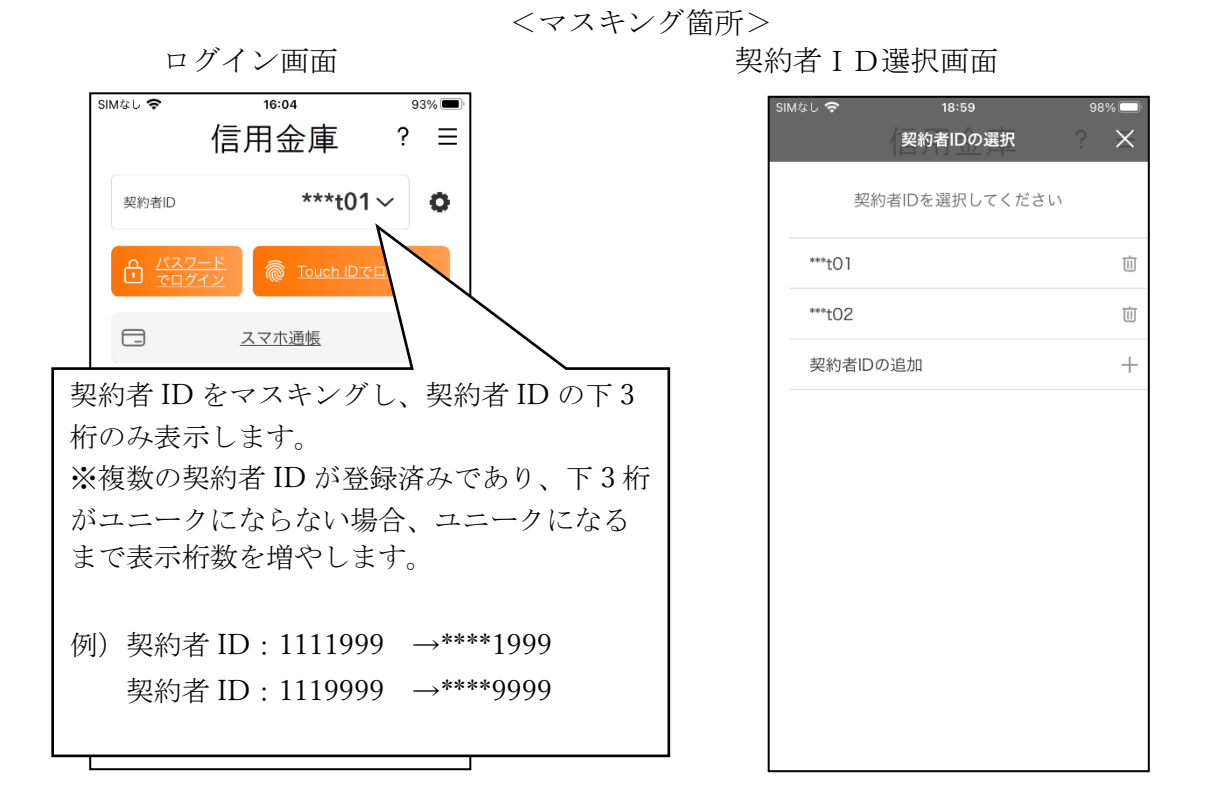

※ マスキングされていない契約者 I Dを確認する場合は、バンキングアプリにログインし、 メニューボタンをクリックすることで契約者 I Dが表示されます。

以上